When running Badger, it may be necessary to add your site's Badger URL to the security exception list. This will tell Java that Badger code is from a trusted source and allow Badger to run in your environment. Most recently this is required due to new code certificate specs that the Badger team is working on. Adding your site URL is a one-time process and is simple to do. There are a few ways to do this, one is listed below. If you access more than one instance of Badger, be sure to add all URL's to the list. The example below is for Windows, but other platforms are similar.

1) Run "javaws -viewer" from the start menu to bring up the java control panel.

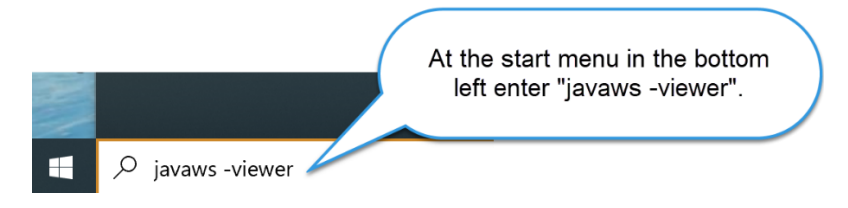

You may need to close the Java Cache Viewer to get access to the Java Control Panel.

| 🕌 Java Cache Viewer             |        |
|---------------------------------|--------|
| Show: Applications $\checkmark$ |        |
| Application                     | Vendor |

2) Click on the Security panel in the Java Cache Viewer.

| 🛓 Java Control Panel                                                                                                    | -                      |                       | $\times$ |  |
|----------------------------------------------------------------------------------------------------|------------------------|-----------------------|----------|--|
| General Update Java Security Advanced                                                                                                    |                        |                       |          |  |
| About                                                                                                    |                        |                       |          |  |
| View version information about Java Cotrol Panel.                                                                                                    |                        |                       |          |  |
|                                                                                                    |                        | Abou                  | t        |  |
| Network Settings                                                                                                    |                        |                       |          |  |
| Network settings are used when making Internet connections. B<br>the network settings in your web browser. Only advanced users<br>settings.                       | y default,<br>should m | Java will nodify thes | use<br>e |  |
|                                                                                                    | Netwo                  | rk Settings           | 5        |  |
| Temporary Internet Files                                                                                                    |                        |                       |          |  |
| Files you use in Java applications are stored in a special folder for quick execution later.<br>Only advanced users should delete files or modify these settings. |                        |                       |          |  |
| Settir                                                                                                    | ngs                    | View.                 |          |  |
| Java in the browser is enabled.                                                                                                    |                        |                       |          |  |
| See the Security tab                                                                                                    |                        |                       |          |  |
|                                                                                                    |                        |                       |          |  |
|                                                                                                    |                        |                       |          |  |
|                                                                                                    |                        |                       |          |  |
|                                                                                                    |                        |                       |          |  |
|                                                                                                    |                        |                       |          |  |
|                                                                                                    |                        |                       |          |  |
|                                                                                                    |                        |                       |          |  |
| ОК                                                                                                    | Can                    | cel                   | Apply    |  |

#### 3) Edit the Site list. Your screen should have the options as below.

| 🕌 Java Control Panel 🦳 —                                                                                                    | ×    |
|----------------------------------------------------------------------------------------------------|------|
| General Update Java Security Advanced                                                                                                    |      |
| ☑ Enable Java content for browser and Web Start applications                                                                                                    |      |
| Security level for applications not on the Exception Site list                                                                                                   |      |
| 🔿 Very High                                                                                                    |      |
| Only Java applications identified by a certificate from a trusted authority are allowed to ru<br>and only if the certificate can be verified as not revoked.     | n,   |
| High                                                                                                    |      |
| Java applications identified by a certificate from a trusted authority are allowed to run, ev<br>if the revocation status of the certificate cannot be verified. | en   |
| Exception Site List<br>Applications launched from the sites listed below will be allowed to run after the appropriate                                            |      |
| security prompts.<br>Click Edit Site List<br>to add items to this list.<br>Edit Site List                                                                        |      |
| Restore Security Prompts Manage Certificates                                                                                                    |      |
| OK Cancel A                                                                                                    | oply |

4) Add your server URL to the list:

http://columbia.badgerlms.com

Note that this is "http" and not "https".

| 🕌 Exception Site List                                                                                     | ×                                                      |
|----------------------------------------------------------------------------------------------------|--------------------------------------------------------|
| Applications launched from the sites listed below will be prompts.                                        | Insert the value for your site.<br>Use http not https. |
| http://mysite.badgerlms.com                                                                               |                                                        |
|                                                                                                    |                                                        |
|                                                                                                    |                                                        |
|                                                                                                    |                                                        |
|                                                                                                    |                                                        |
| FILE and HTTP protocols are considered a security risk<br>We recommend using HTTPS sites where available. | Add Remove                                             |
| _                                                                                                    | OK Cancel                                              |

Select Continue to use the Badger application you've been running for years.

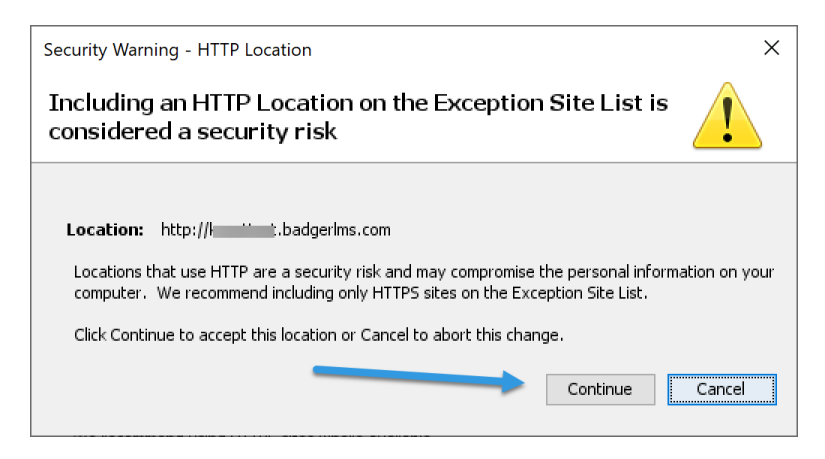

Finally, select OK to close the Java Control Pane.

5) Now when you run Badger the java will check one last time to verify that you want to run Badger, after which Badger will run normally.

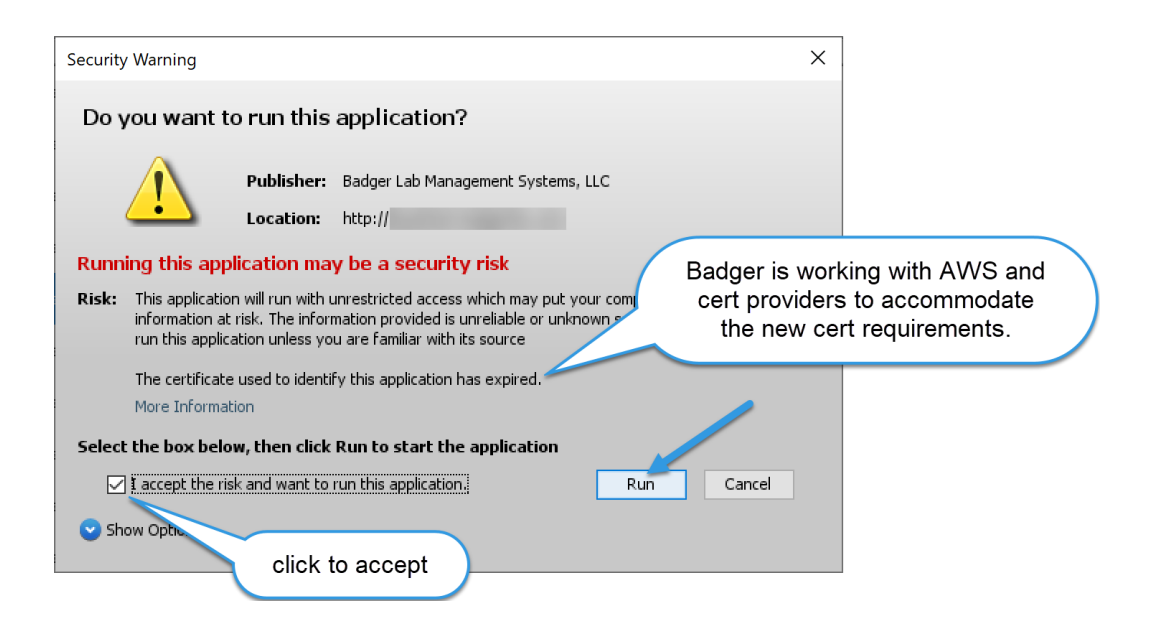

6) Here is the message you may get if your Badger instance is not added properly to the exception list as noted above. Double check that the correct http:// URL is there.

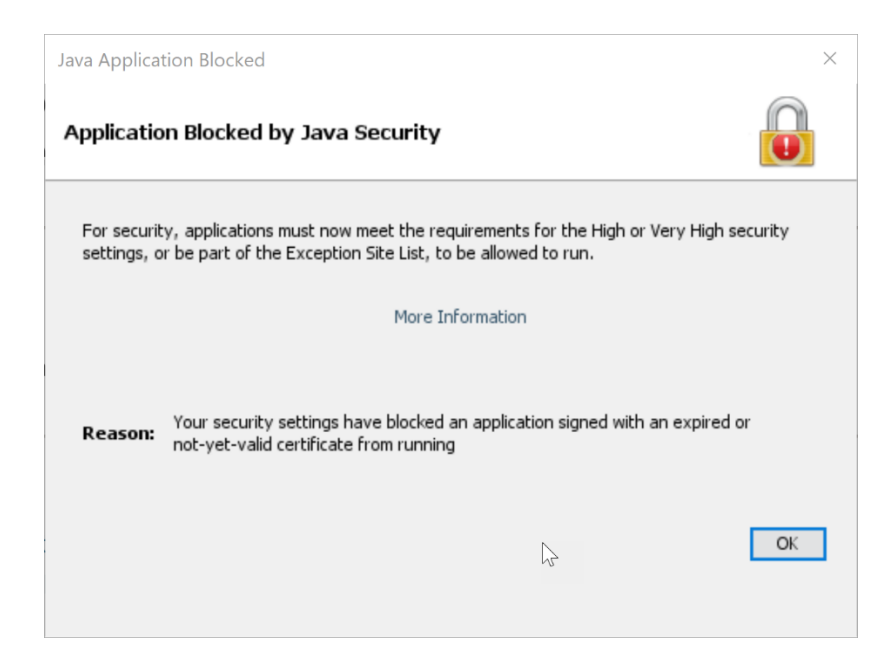